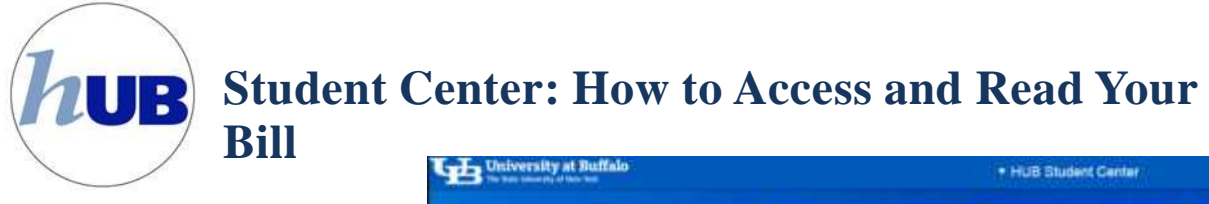

## How to Access and Read Your Bill

Your statement (eBill) is available in two formats-HTML and PDF. Students will access the statement by going to their HUB Student Center.

Click on Billing / Payments and then click on Payment Options. Upon doing this you have left HUB and

entered the QuikPAY Message Board.

| GG University at Buffalo | * HUB Student Center |                 |                             |  |  |
|--------------------------|----------------------|-----------------|-----------------------------|--|--|
|                          | 10-00                | ITANAGE CLASSES |                             |  |  |
|                          | Traits               | 6               | $\odot$                     |  |  |
|                          | R                    | (\$)            | PHANCIAL ALE / ROOCLARGHUPS |  |  |
|                          |                      |                 |                             |  |  |

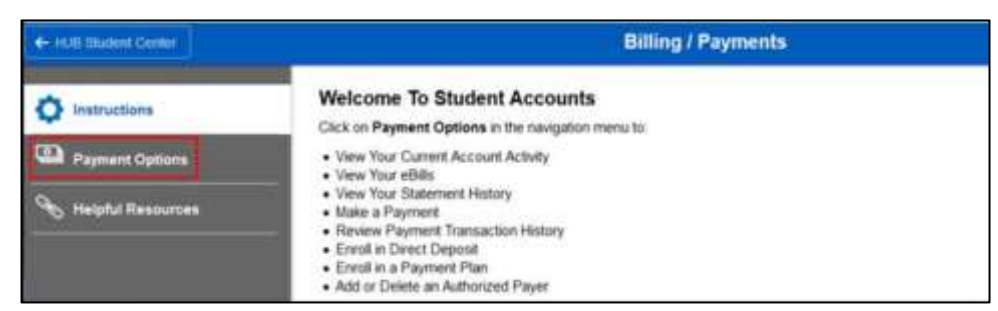

Authorized payers will access the statement by logging into the Authorized Payer website: <u>https://quikpayasp.com/buffalo/studentaccounts/authorized.do</u>. For more information on how to become an Authorized payer please visit <u>http://www.buffalo.edu/studentaccounts/payments/authorized-payers.html</u>

Payment plan participants will not receive an eBill as long as the payment plan is active. Payments are automatically deducted from the designated bank or credit card account on the dates listed in your contract. Account activity can be viewed in QuikPAY.

The Student or Authorized Payer will be taken to the Message

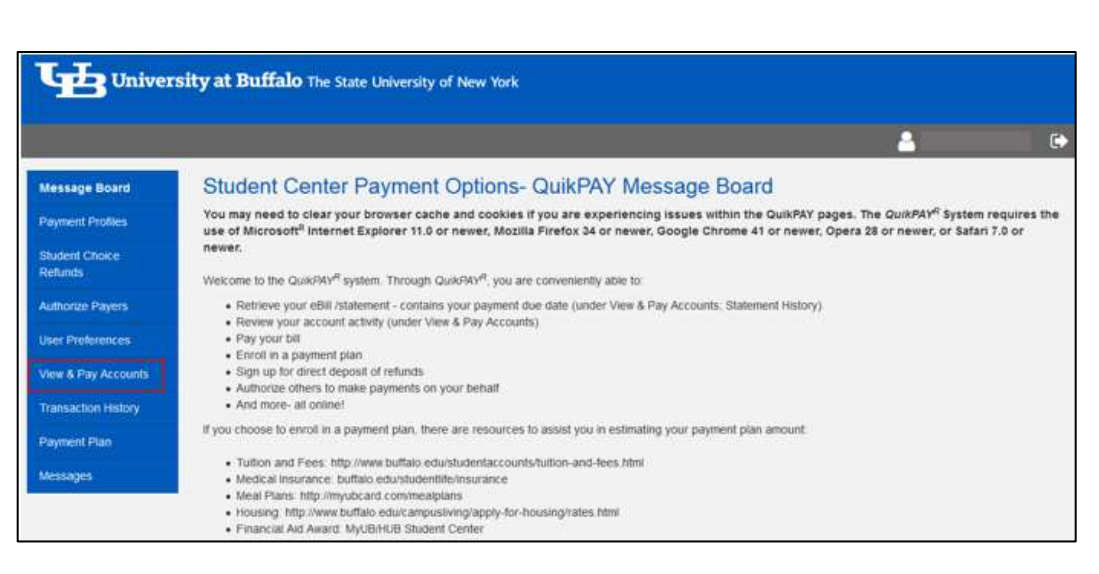

Board where you are welcomed to the QuikPAY system.

From there, click on the "View & Pay Accounts" link on the left side navigation bar.

## View & Pay Accounts

Click on the "Current Activity" tab to review charges and payments.

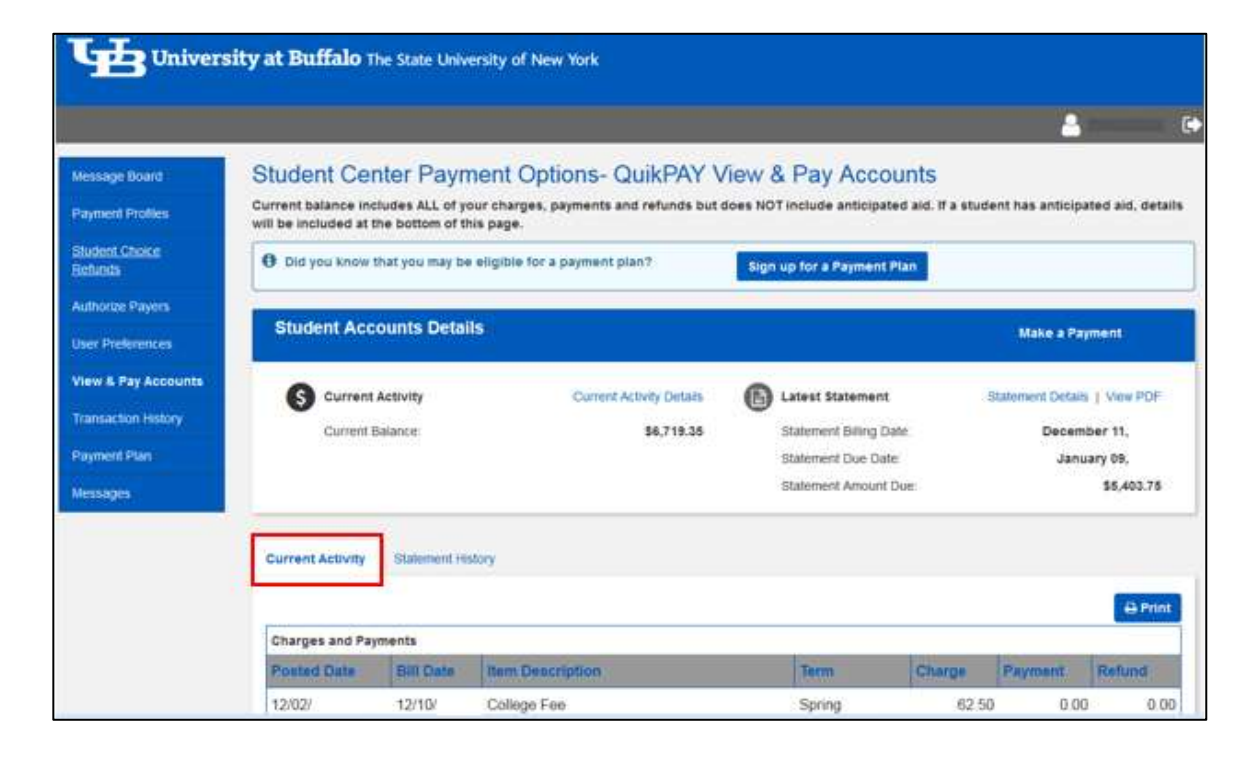

To see your statement (eBill), either click on "Statement Details" (HTML version) or "View PDF" in the "Latest Statement" section.

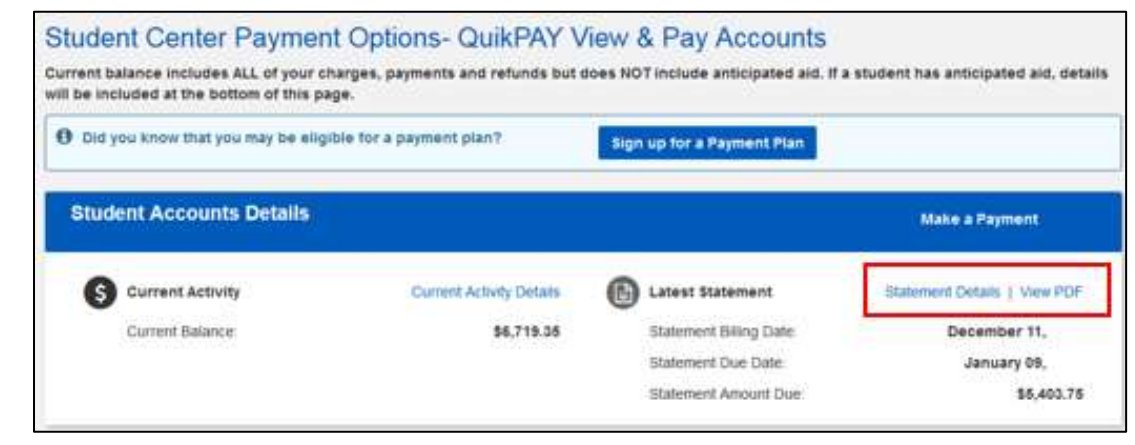

#### **Statement History**

By clicking on the "Statement History" tab, you will see a list of prior statements. To view a specific statement, click on the date related to the statement that is found under the "Statement Billing Date" column.

The option to print a PDF of your bill is available by clicking on the PDF icon.

| Message Board             | Student Center Paymer                    | nt Options- QuikPAY \     | /iew & Pay Accounts        | a student has anticipated aid det |
|---------------------------|------------------------------------------|---------------------------|----------------------------|-----------------------------------|
| Payment Profiles          | will be included at the bottom of this p | age.                      |                            |                                   |
| Student Choice<br>Refunds | Did you know that you may be elig        | gible for a payment plan? | Sign up for a Payment Plan |                                   |
| Authorize Payers          | Student Accounts Details                 |                           |                            |                                   |
| Iser Proferences          | oradent Accounts Details                 |                           |                            | Make a Payment                    |
| lew & Pay Accounts        | Current Activity                         | Current Activity Delaits  | Latest Statement           | Statement Details   View PDP      |
| transaction History       | Current Balance                          | \$6,718,35                | Statement Billing Date     | December 11                       |
| layment Plan              |                                          |                           | Statement Due Date         | January 09,                       |
| Accesages                 |                                          |                           | Statement Amount Due       | \$5,403.75                        |

## Statement (eBill)

The statement as seen on the bottom right is in HTML format for viewing (open from "Statement Details" link). You will see a PDF icon that you can click to open and view/or print a statement.

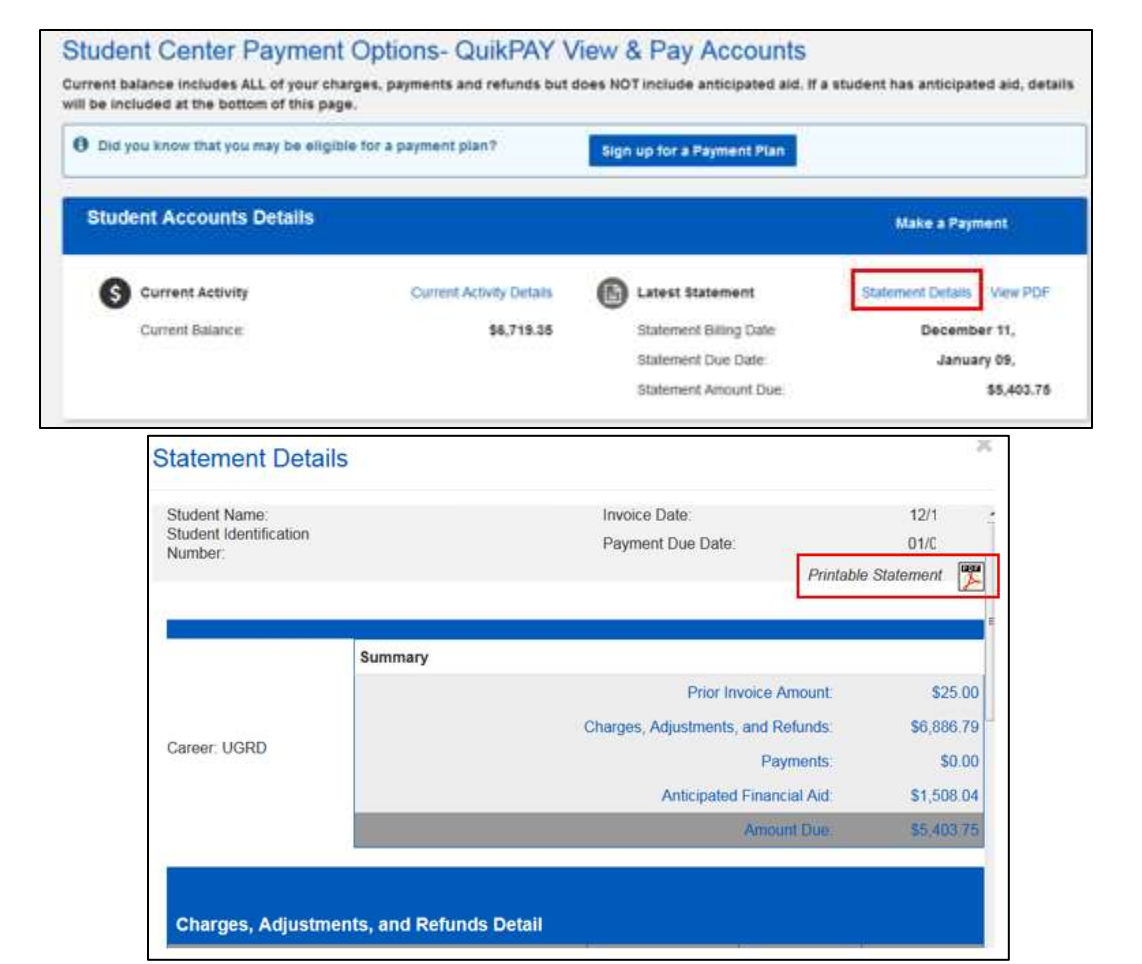

For demonstration purposes, the HTML statement has been broken down by sections A-F.

## **Section A**

Section A contains your identifying information: name and student identification number (person number) career. In the upper right hand corner, you will find the date of your invoice and the date the payment is due.

| Student Name:<br>Student Identification<br>Number:                 | Invoice Date:<br>Payment Due | Date:                      | 09/12<br>10/11      |        |
|--------------------------------------------------------------------|------------------------------|----------------------------|---------------------|--------|
|                                                                    |                              |                            | Printable Statement | 1      |
| Summary                                                            |                              |                            |                     |        |
|                                                                    |                              | Prior Invoice Amount:      | \$12,10             | 13.05  |
| Career UGRD                                                        | Charges, Adjus               | tments, and Refunds        | \$2,05              | 95 00  |
|                                                                    |                              | Payments:                  | 1                   | 90.00  |
|                                                                    | Ant                          | cipated Financial Aid.     | \$24,16             | 17.50  |
|                                                                    |                              | Amount Dam                 | CR \$9.01           | 19,42  |
| Charges, Adjustments, and Refunds Detail                           |                              |                            |                     |        |
| Bath Description                                                   | Term                         | Posted Date                | Am                  | costil |
| Student Medical Insurance                                          | Fall                         | 08/15/                     | \$2,07              | 75.00  |
| UB ID Card                                                         | Fall                         | 08/10/                     | \$2                 | 20.00  |
|                                                                    | Charges, Adj                 | astments, and Refunds 1    | olah: 52,01         | 15.00  |
|                                                                    |                              |                            |                     |        |
| Payments Detail                                                    |                              | 11000000000                |                     |        |
| Item Description                                                   | Term                         | Posted Date                | Am                  | aam    |
| Payment on Account - eCheck                                        | Fall                         | 08/14/                     | CR \$1,15           | 12.00  |
| Athletics Person Expens Transp                                     | Sun                          | 08/02/                     | \$38                | \$7.00 |
| Athletics Person Expens Transp                                     | Sun                          | 08/01/                     | CR \$38             | \$7,00 |
| Payment on Account - eCheck                                        | Fall                         | 08/14/                     | \$30                | 17.00  |
| Payment on Account - eCheck                                        | Fall                         | 08/14/                     | \$80                | 05.00  |
| Payment on Account - eCheck                                        | Fall                         | 08/01/                     | \$31                | 17.00  |
| Payment on Account - eCheck                                        | Fall                         | 08/01/                     | CR \$38             | \$7.00 |
|                                                                    |                              | Payments Detail 1          | out 1               | 10.00  |
| Anticipated Financial Aid Detail                                   |                              |                            |                     |        |
| Item Description                                                   | Term                         | Pending Date               | Am                  | oum    |
| Grant In Aid Health Ins Fall                                       | Fall                         | 07/31                      | \$2,07              | 75.00  |
| Grant In Aid Full Tut & Fees                                       | Fall                         | 07/31/                     | \$13,66             | 59.00  |
| Grant In Aid Full Room & Board                                     | Fall                         | 07/31                      | \$7,87              | 13.00  |
| Athletics Person Expens Transp                                     | Fall                         | 08/01/                     | \$53                | 90.50  |
|                                                                    | Anticipe                     | ted Financial Aid Detail T | omi: \$24.10        | 11.54  |
|                                                                    |                              |                            | 20942               |        |
| Student Specific Billing Messages                                  |                              |                            |                     |        |
| ***Pay your bill in installments. To enroll in a payment plan, lo  | g in to your HUB             |                            |                     |        |
| Student Center and click on Payment Options                        |                              |                            |                     |        |
| ***Get your refund fasteri Enroli in Direct Deposit via the payn   | ment options link in your    |                            |                     |        |
| HUB Student Center.                                                |                              |                            |                     |        |
| ***Tution rates are still pending administrative action to finaliz | .e.                          |                            |                     |        |
| ***For information about the medical insurance charge or to w      | valve online, go to          |                            |                     |        |
| www.healthinsurance.buffalo.edu.                                   |                              |                            |                     |        |

## **Section B – Summary**

Your statement includes a summary of the account activity for the period in time that the statement was generated.

- Prior Invoice Amount represents any amounts that remain outstanding as of the last billing statement.
- Charges, Adjustments, and Refunds - represents a summary of those transactions that have occurred for the period covering the invoice. See detail in section C.

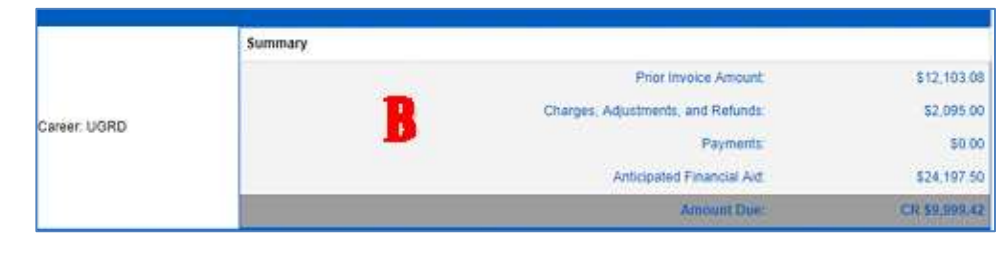

- Payments represents a summary of any payments received and actual financial aid posted to your account for the period covering the invoice date. See detail in section D.
- Anticipated Financial Aid- the summary includes an amount for any anticipated financial aid. This is aid that has not yet been posted to the student account. This amount is used to reduce the amount due. The detail supporting anticipated aid can be found in Section E.

## Section C - Charges, Adjustments and Refunds Detail

Section C represents a detailed listing by item description of the following: term, date and amount of charges assessed to your account, any adjustments to the charges and any refund activity for the invoice period.

| Item Description          | Term | Postet Date | Amosai     |
|---------------------------|------|-------------|------------|
| Student Medical Insurance | Fall | 06/15/      | \$2.075.00 |
| UB ID Card C              | Fall | 08/10/      | \$20.00    |

The Comprehensive Fee is presented as an individual charge on your statement. The fees that comprise the Comprehensive Fee are technology, athletic (undergraduate only), recreation (undergraduate only) transportation, health service, campus life, college and transcript fee. The detail supporting the Comprehensive Fee can be found in the QuikPAY Student Center Payment Options>View & Pay Accounts> Current Activity tab.

## Section D – Payments Detail

Section D represents a detailed listing by item description of payments received and financial aid that has been posted to your student account for the invoice period. The detail supporting payments and posted financial aid can be found in the QuikPAY Student Center Payment Options>View & Pay Accounts> Current Activity tab.

## Section E – Anticipated Financial Aid Detail

Section E represents a detailed listing of anticipated financial aid that has not yet posted to your account for the current term. Anticipated aid reduces the overall amount due.

| Payments Detail                |      |                        |               |
|--------------------------------|------|------------------------|---------------|
| New Description                | Term | Posted Date            | Amount        |
| Payment on Account - eCheck    | Fatl | 08/14/                 | CR \$1,192.00 |
| Athletics Person Expens Transp | Sur  | 08/02/                 | \$387.00      |
| Athletics Person Expens Transp | Sur  | 08/01/                 | CR \$387.00   |
| Payment on Account - eCheck    | Fall | 08/14/                 | \$387.00      |
| Payment on Account - eCheck    | Fall | 08/14/                 | \$805.00      |
| Payment on Account - eCheck    | Fall | 08/01/                 | \$387.00      |
| Payment on Account - eCheck    | Fall | 08/01/                 | CR \$387.00   |
|                                |      | Payments Detail Total: | 50.00         |

|                                | -renting | Pending Date | Amount      |
|--------------------------------|----------|--------------|-------------|
| Grant in Ald Health ins Fall   | Fall     | 07/31        | \$2,075.00  |
| Orant In Ald Full Tut & Fees   | Fall     | 07/31        | \$13,669.00 |
| Grant in Ald Full Room & Board | Fall     | 07/31        | \$7,873.00  |
| Athielics Person Expens Transp | Fall     | 08/01        | \$580.50    |

## Section F – Student Specific Billing Messages

Section F will display timely messages of importance to you. Please be sure to look for and read the messages that appear on each statement.

## **Printing a Statement**

The printable statement (link found in Section A) consists of the same sections as the HTML. The last page of the document includes additional information to assist you including:

| Student Specific Billing Messages                                                        |   |
|------------------------------------------------------------------------------------------|---|
| ***Pay your bill in installments. To enroll in a payment plan, log in to your HUB        |   |
| Student Center and click on Payment Options.                                             |   |
| ***Get your refund faster! Erroll in Direct Deposit via the payment options link in your |   |
| HUB Student Center                                                                       | R |
| ""Tution rates are still pending administrative action to finalize                       |   |
| ***For information about the medical insurance charge or to waive online, go to          |   |
| www.healthinsurance.buffalo.edu.                                                         |   |

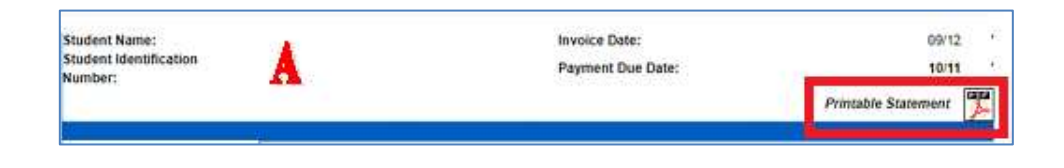

- What forms of payment are accepted
- Online payment options and alternative payment methods
- Where and how to make payments

Printed statements are only available in QuikPAY - the University no longer mails these to students.

| Student Identification Number       Invoice Date       09/12         Invoice Number       FAL1         Amount Due       -5 9,599 42         Cureer:       Payment Due Date       10/11         UGRD       Invoice Number       10/11         our efill is due by the payment due date published in the upper right corner.       Summary         navoid a late fee, payments must be posted by 6:00 pm (EST) on a payment       Charges, Adjustment Credit Card or Check is the University at Buffalos         charges, Adjustments and Refunds:       \$ 12,103.08       Charges, Adjustment and Refunds:         weat a count in read-time. For release of service indicators (holds), please       Charges, Adjustments and Refunds:       \$ 12,103.08         Targes, Adjustments and Refunds:       \$ 12,103.08       Charges, Adjustment and Refunds:       \$ 12,103.08         Targes, Adjustments and Refunds:       \$ 12,103.08       Charges, Adjustments and Refunds:       \$ 12,103.08         Charges, Adjustments and Refunds:       \$ 12,103.08       Charges, Adjustment and Refunds:       \$ 12,103.08         Targes, Adjustments and Refunds:       \$ 12,103.08       S 2,005.00       Payment:       \$ 2,005.00         Targes, Adjustments and Refunds:       \$ 2,207.50       Amount Targes, Adjustments and Refunds:       \$ 2,24,075.00         Starges, Adjustments and Refunds:       \$ 2,207.50 <th></th> <th>Studer</th> <th>nt Accounts</th> <th></th> <th></th> <th></th>                                                                                                    |                                                                                                    | Studer                                                                                      | nt Accounts                                  |                                                      |             |                             |
|----------------------------------------------------------------------------------------------------|----------------------------------------------------------------------------------------------------|---------------------------------------------------------------------------------------------|----------------------------------------------|------------------------------------------------------|-------------|-----------------------------|
| Student Identification Number     Invoice Date     09/12       Invoice Number     FALI<br>Amount Due     -5 9,999 42       Career:     Payment Due Date     10/11                                                                                                    |                                                                                                    |                                                                                             |                                              |                                                      |             |                             |
| Career:       Payment Due Date       10/11         our eBill is due by the payment dae date published in the upper right correr or avoid a late (on payment must be posted by 6:00 pm (EST) on a payment act. Online payment (Credit Card or eCheck) is the University at Buffalo's referred payment method. When paying online, payments are posted to the user are posted to the user are posted to the user are posted to the user are posted to your account.       Summary         Prior Invoice Amount:       \$ 12,103.08, Charges, Adjustments and Refunds:       \$ 22,095.00, Payments:         payment method. When paying online, payments indicators (bolds), please loss after payment has been posted to your account.       Charges, Adjustments and Refunds:       \$ 22,015.00, Anticipated Financial Aid:       \$ 24,197.50, Ansont Due:         tem Description       Tem payments       \$ 9,099.42       Targes, Adjustments and Refunds Detail       \$ 2,015.00, Anticipated Financial Aid:       \$ 2,015.00, Anticipated Financial Aid:       \$ 2                                                                                                    | Student Identification Number                                                                                                    |                                                                                             | Invoice Date<br>Invoice Number<br>Amount Due | 09/12<br>FALI<br>-\$ 9,999.42                        |             |                             |
| our effiil is due by the payment due date published in the upper right corner.<br>a avoid a late fee, payments must be possied by 6:00 pm (EST) on a payment<br>ae due. Online payment (Credit Card or Check) is the University at Buffalo's<br>referred payment method. When paying online, payments are posted to the<br>udent account in real-time. For release of service indicators (holds), please<br>low 24-48 hoars after payment has been posted to your account.<br>Tharges, Adjustments and Refunds Detail<br>tem Description Term<br>Student Medical Insurance Fall 08/15 \$2.075.0<br>JB ID Card Fall 08/10 \$20.0<br>Charges, Adjustments and Refunds Detail Total \$2.095.0<br>Charges, Adjustments and Refunds Detail Total \$2.095.0<br>Charges, Adjustments and Refunds Detail Total \$2.095.0<br>Charges, Adjustments and Refunds Detail Total \$2.095.0<br>Charges, Adjustments and Refunds Detail Total \$2.095.0<br>Charges, Adjustments and Refunds Detail Total                                                                                                    | Career:<br>UGRD                                                                                                    |                                                                                             | Payment Due Date                             | 10/11                                                |             |                             |
| efferred payment method. When paying online, payments are posted to the ident account in real-time. For release of service indicators (holds), please low 24-48 hours after payment has been posted to your account.     Payments: \$ 0.00       Anticipated Financial Aid:     \$ 24,197,50       Amount Due:     -\$ 9,999.42                                                                                                    | our eBill is due by the payment due date publishe<br>o avoid a late fee, payments must be posted by 6:<br>re date. Online payment (Credit Card or eCheck) | od in the upper right corner.<br>00 pm (EST) on a payment<br>is the University at Buffalo's | Charges,                                     | Summary<br>Prior Invoice Amo<br>Adjustments and Refu | unt:<br>nds | \$ 12,103.08<br>\$ 2,095.00 |
| low 24-48 hours after payment has been posted to your account.  Charges, Adjustments and Refunds Detail  Item Description  Student Medical Insurance  Fall  Refunds  Fall  Refunds  Refunds  Ref | referred payment method. When paying online, p<br>udent account in real-time. For release of service                                                      | ayments are posted to the<br>indicators (holds), please                                     |                                              | Payme<br>Anticipated Financial                       | aid:        | \$ 0.00                     |
| Term       Posted Date       Amount         tudent Medical Insurance       Fall       08/15.       \$ 2,075.0         1B ID Card       Fall       08/10       \$ 2,005.00         Charges, Adjustments and Refunds Detail Total:                                                                                                    | low 24-48 hours after payment has been posted t                                                                                                    | o your account.                                                                             |                                              | Amount I                                             | Duet        | -\$ 9,999.42                |
| tem Description Term Posted Date Amount<br>Student Medical Insurance Fall 08/15 \$2,075.0<br>18 ID Card Fall 08/10 \$20.0<br>Charges, Adjustments and Refunds Detail Total: \$2,095.0                                                                                                    | harges, Adjustments and Refunds De                                                                                                    | tail                                                                                        |                                              |                                                      |             |                             |
| Student Medical Insurance     Fall     08/15/     \$ 2,075.0       JB ID Card     Fall     08/10     \$ 20.0       Charges, Adjustments and Refunds Detail Total:     \$ 2,095.0                                                                                                    | tem Description                                                                                                    | Term                                                                                        | Posted Date                                  |                                                      | Amount      |                             |
| JB ID Card Fall 08/10 \$20.0<br>Charges, Adjustments and Refunds Detail Total: \$2,095.0                                                                                                    | Student Medical Insurance                                                                                                    | Fall                                                                                        | 08/15                                        |                                                      | 0           | \$ 2,075.00                 |
| Charges, Adjustments and Refunds Detail Total: \$ 2,095.0                                                                                                    | /B ID Card                                                                                                    | Fall                                                                                        | 08/10                                        |                                                      |             | \$ 20.00                    |
|                                                                                                    |                                                                                                    |                                                                                             | Charges, Adjustments and                     | f Refunds Detail Total:                              |             | \$ 2,095.00                 |
|                                                                                                    |                                                                                                    |                                                                                             |                                              |                                                      |             |                             |
|                                                                                                    |                                                                                                    |                                                                                             |                                              |                                                      |             |                             |
|                                                                                                    |                                                                                                    |                                                                                             |                                              |                                                      |             |                             |
|                                                                                                    |                                                                                                    |                                                                                             |                                              |                                                      |             |                             |

# Student Accounts

| Student Identification Number | Invoice Date<br>Invoice Number<br>Amount Due | 09/12<br>FALI<br>-\$ 9,999.42 |
|-------------------------------|----------------------------------------------|-------------------------------|
| Career:<br>UGRD               | Payment Due Date                             | 10/11.                        |

Your eBill is due by the payment due date published in the upper right corner. To avoid a late fee, payments must be posted by 6:00 pm (EST) on a payment due date. Online payment (Credit Card or eCheck) is the University at Buffalo's preferred payment method. When paying online, payments are posted to the student account in real-time. For release of service indicators (holds), please allow 24-48 hours after payment has been posted to your account.

| Summary                           |              |
|-----------------------------------|--------------|
| Prior Invoice Amount:             | \$ 12,103.08 |
| Charges, Adjustments and Refunds: | \$2,095.00   |
| Payments:                         | \$ 0.00      |
| Anticipated Financial Aid:        | \$ 24,197.50 |
| Amount Due:                       | \$ 9,999 47  |

#### **Payments Detail**

| Item Description               | Term | Posted Date     | Amount         |
|--------------------------------|------|-----------------|----------------|
| Payment on Account - eCheck    | Fall | 08/14/          | -\$ 1,192.00   |
| Athletics Person Expens Transp | Sum  | 08/02/          | \$ 387.00      |
| Athletics Person Expens Transp | Sumi | 08/01/          | -\$ 387.00     |
| Payment on Account - eCheck    | Fall | 08/14           | \$ 387.00      |
| Payment on Account - eCheck    | Fall | 08/14           | \$ 805.00      |
| Payment on Account - eCheck    | Fall | 08/01           | \$ 387.00      |
| Payment on Account - eCheck    | Fall | 08/01           | -\$ 387.00     |
|                                | 19   | Payments Detail | Total: \$ 0.00 |

|                                                                                                    | Univers                                                                                              | ity at Buffalo                                                                                                |                                                                                                    |                                              |
|----------------------------------------------------------------------------------------------------|----------------------------------------------------------------------------------------------------|----------------------------------------------------------------------------------------------------|----------------------------------------------------------------------------------------------------|----------------------------------------------|
|                                                                                                    | Stude                                                                                                | ent Accounts                                                                                                  |                                                                                                    |                                              |
|                                                                                                    |                                                                                                    |                                                                                                    |                                                                                                    |                                              |
| Student Identification Number                                                                                                    |                                                                                                    | Invoice Date                                                                                                  | 09/12                                                                                                 |                                              |
|                                                                                                    |                                                                                                    | Invoice Number<br>Amount Due                                                                                  | FALL<br>-\$ 9,999.42                                                                                  |                                              |
| Career:                                                                                                    |                                                                                                    | Payment Due Date                                                                                              | 10/11/                                                                                                |                                              |
|                                                                                                    |                                                                                                    |                                                                                                    |                                                                                                    |                                              |
| sticipated financial aid is aid that has not yet been p<br>ticipated aid. If the amount presented on the staten<br>ork Study will not show as anticipated aid or post to | osted to the student account. Y<br>nent is different from your away<br>o the student account.        | our eBill's amount due is calculate<br>d package, please contact your Fir                                     | d by taking your current balance<br>tancial Aid advisor or email UB                                   | and subtracting any<br>FA@buffalo.edu. Feder |
| you become ineligible for an award and you no long<br>o not wait for a revised eBill as failure to pay may re<br>lyUB. In the Student Center under the Finances sec      | ger have actual or estimated an<br>sult in late payment fees and r<br>tion, click on the 'Payment Op | ticipated aid on your student acco<br>egistration holds. View your currentions' link, then click on the 'View | unt, your outstanding charges be<br>at account activity in your HUB !<br>& Pay Accounts' menu option. | come immediately due.<br>Student Center via  |
| Anticipated Financial Aid Detail                                                                                                    |                                                                                                    |                                                                                                    |                                                                                                    |                                              |
| tem Description                                                                                                    | Term                                                                                                 | Pending Da                                                                                                    | te Amount                                                                                             |                                              |
| Jrant In Aid Health Ins Fall                                                                                                    | Fall                                                                                                 | 07/31                                                                                                    | 2                                                                                                    | \$ 2,075.0                                   |
| irant In Aid Full Tuit & Fees                                                                                                    | Fall                                                                                                 | 07/31                                                                                                    |                                                                                                    | \$ 13,669.0                                  |
| Grant In Aid Full Room & Board                                                                                                    | Fall                                                                                                 | 02/21                                                                                                    |                                                                                                    |                                              |
|                                                                                                    |                                                                                                    | 03/31                                                                                                    | 28                                                                                                    | \$ 7,873.0                                   |

Anticipated Financial Aid Detail Total:

\$ 24,197.50

|                                                                                    | Student Accounts                                                                                                    |                                                                                                    |
|------------------------------------------------------------------------------------|----------------------------------------------------------------------------------------------------|----------------------------------------------------------------------------------------------------|
| Student Identification Number                                                      | Invoice Date<br>Invoice Number<br>Amount Due                                                                                                    | 09/12<br>FALI<br>-5 9,999.42                                                                                                    |
| Career:<br>UGRD                                                                    | Payment Due Date                                                                                                    | 10/11                                                                                                    |
|                                                                                    |                                                                                                    |                                                                                                    |
|                                                                                    |                                                                                                    |                                                                                                    |
|                                                                                    |                                                                                                    |                                                                                                    |
|                                                                                    |                                                                                                    |                                                                                                    |
|                                                                                    |                                                                                                    |                                                                                                    |
|                                                                                    |                                                                                                    |                                                                                                    |
|                                                                                    |                                                                                                    |                                                                                                    |
| Looking to pay by check or mon                                                     | y order? Please mail your payment                                                                                                    | and this page to the address below.                                                                                                    |
| Looking to pay by check or mon<br>For information on where<br>Plans, T<br>http://s | y order? Please mail your payment<br>to mail other forms of payment like Sc<br>fird Party Payments, Grants, etc., pleas<br>identaccounts.buffalo.edu/billing/how  | and this page to the address below.<br>holarships, College Savings<br>topay.php                                                                                                    |
| Looking to pay by check or mon<br>For information on where<br>Plans, T<br>http://s | y order? Please mail your payment<br>to mail other forms of payment like Sc<br>úrd Party Payments, Grants, etc., pleas<br>identaccounts.buffalo.edu/billing/howt  | and this page to the address below.<br>holarships, College Savings<br>to log onto<br>topay.php                                                                                                    |
| Looking to pay by check or mon<br>For information on where<br>Plans, T<br>http://s | y order? Please mail your payment<br>to mail other forms of payment like Sc<br>hird Party Payments, Grants, etc., pleas<br>identaccounts.buffalo.edu/billing/howt | and this page to the address below.<br>holarships, College Savings<br>ie log onto<br>topay.php<br>Student Identification Number:                                                                                      |
| Looking to pay by check or mon<br>For information on where<br>Plans, T<br>http://s | y order? Please mail your payment<br>to mail other forms of payment like Sc<br>ind Party Payments, Grants, etc., pleas<br>identaccounts.buffalo.edu/billing/howt  | and this page to the address below.<br>holarships, College Savings<br>top onto<br>topay.php<br>Student Identification Number:<br>Amount Due:-\$ 9,999.42<br>Payment Due Date: 10/11                                   |
| Looking to pay by check or mon<br>For information on where<br>Plans, 1<br>http://s | y order? Please mail your payment<br>to mail other forms of payment like Sc<br>aird Party Payments, Grants, etc., pleas<br>identaccounts.buffalo.edu/billing/howt | and this page to the address below.<br>holarships, College Savings<br>top onto<br>topay.php<br>Student Identification Number:<br>Amount Due:-\$ 9,999.42<br>Payment Due Date: 10/11<br>Mail to: University at Buffalo |

| T,                            |                                              |                                |  |
|-------------------------------|----------------------------------------------|--------------------------------|--|
| Student Identification Number | Invoice Date<br>Invoice Number<br>Amount Due | 09/12<br>FALL<br>-\$ 9,9999.42 |  |
| Career:<br>UGRD               | Payment Due Date                             | 10/11/                         |  |

University at Buffalo

#### How to Pay

Your eBill is due by the payment due date published in the apper right corner. To avoid a late fee, payments must be posted by 6:00 p.m. (EST) on a payment due date. Online payment (Credit Card or eCheck) is the University at Buffalo's preferred payment method. When paying online, payments are posted to the student account in real-time. For release of service indicators (holds), please allow 24-48 hours after payment has been posted to your account.

Students can make online payments in the HUB Student Center via MyUB. International wire transfers can be initiated in the HUB Student Center as well. Under the Finances section, click on the Payment Options link.

Parents and others can make payments as an Authorized Payer. Payments can be made at the link https://quikpayasp.com/buffalo/studentaccounts/authorized.do The student must first establish you as an Authorized Payer.

#### Methods of Payment

#### Credit Cards

Visa, MasterCard, Discover and American Express are accepted for online payments only and are not accepted by mail, telephone, or in person. There is no service charge to pay by credit card.

#### Electronic Check (eCheck):

eCheck is a direct debit from your personal checking or savings account. You will need the routing number and account number from a US bank account to process an eCheck. Payments made by eCheck are offered at no charge to you.

#### Mail:

Paper checks, made payable to the University at Buffalo, are the only form of payment that will be accepted through the mail. To ensure proper posting, include your student identification number and allow 7 days for mailing. A postmark prior to the payment due date does not constitute the removal of a late fee.

University at Buffalo PO Box 10068 Albany, NY 12201-5068

#### Payment Plan:

A payment plan allows you to pay your eBill in several installments over the course of a term. If you are enrolled in a payment plan, your installment due dates differ from the normal billing process. To enroll, visit the HUB Student Center via MyUB or as an authorized payer visit https://quikpayasp.com/buffalo/studentaccounts/authorized do.

#### Late Fee Schedule

Payment must be received by the due date to avoid a late payment fee. A late payment fee is determined by the balance on the account. Failure to receive your eBill will not be accepted as a reason to waive the late payment fee. A postmark prior to the payment due date does not constitute evidence of baving paid on time. The first late fee of the term is called an administrative fee. For more information, visit our website http://studentaccounts.buffalo.edu/nonpayment/latefees.php.

| Balance Due             | Late Payment Fee |
|-------------------------|------------------|
| Balances up to \$999.99 | \$30.00          |
| \$1000 to \$1999.99     | \$40.00          |
| \$2000 and above        | \$50.00          |

#### Refunds

Student Accounts will automatically refund credit balances on your account as a result of an adjustment or overpayment of your bill. A credit balance may be a result of overpayment by yourself or any financial aid that you receive. Although it is not required, we highly recommend enrolling in Direct Deposit to receive your refund faster. For additional information, visit our website at http://studentaccounts.buffalo.edu/billing/refunds.php.

#### Who to Contact

For questions regarding the following specific charges or payments, you should contact the office(s) below:

| Comprehensive Fee              | 716-645-1800 | http://studentaccounts.buffalo.edu/tuition/compfee/index.php |
|--------------------------------|--------------|--------------------------------------------------------------|
| Dining Services                | 716-645-6344 | http://www.myubcard.com/dining                               |
| Dorm or Housing Charges        | 716-645-2171 | http://www.buffalo.edu/campusliving                          |
| Financial Aid                  | 716-645-8232 | http://financialaid.buffalo.edu                              |
| General Billing Questions      | 716-645-1800 | http://studentaccounts.buffalo.edu                           |
| Library Overdue Fines and Fees | 716-645-5950 | http://library.buffalo.edu                                   |
| Student Medical Insurance      | 716-645-3036 | http://healthinsurance.buffalo.edu                           |
| UB Card                        | 716-645-6344 | http://www.myubcard.com/ubcard                               |